## INSTRUCȚIUNI DE COMPLETARE A FORMULARULUI DE ÎNSCRIERE

Formularul se completează prin introducerea datelor sau selectarea opțiunilor în câmpurile afișate în ordinea indicată de numărul acestuia cu informația solicitată.

|                                                                                                    |                                                                                                    | î                                        | NSCRIERI                                        | E MEMBRU                                                                                                    |                   |              |  |
|----------------------------------------------------------------------------------------------------|----------------------------------------------------------------------------------------------------|------------------------------------------|-------------------------------------------------|----------------------------------------------------------------------------------------------------|-------------------|--------------|--|
|                                                                                                    |                                                                                                    |                                          |                                                 |                                                                                                    |                   |              |  |
| 1. Judet (loc munca<br>Bucuresti                                                                                                    | 2)                                                                                                    |                                          | ÷                                               | 2                                                                                                    | electati in ordii | nea indicata |  |
| 2 Loc munca                                                                                                    |                                                                                                    |                                          |                                                 |                                                                                                    |                   |              |  |
| Selectati                                                                                                    |                                                                                                    |                                          |                                                 |                                                                                                    |                   |              |  |
| 3. Regiune IPA<br>Selectati                                                                                                    |                                                                                                    |                                          | *                                               | 4. Functia indeplinită                                                                                                    |                   |              |  |
|                                                                                                    |                                                                                                    |                                          |                                                 |                                                                                                    |                   |              |  |
| 5. Nume *                                                                                                    |                                                                                                    |                                          |                                                 | 6. Prenume *                                                                                                    |                   |              |  |
|                                                                                                    |                                                                                                    |                                          |                                                 |                                                                                                    |                   |              |  |
| 7. CNP *                                                                                                    |                                                                                                    |                                          |                                                 | 8. Ci seria                                                                                                    |                   | 9. Cl nr.    |  |
|                                                                                                    |                                                                                                    |                                          |                                                 |                                                                                                    |                   |              |  |
| 10. Loc. nastere                                                                                                    |                                                                                                    |                                          |                                                 | Neselectat                                                                                                    |                   |              |  |
|                                                                                                    |                                                                                                    |                                          |                                                 |                                                                                                    |                   |              |  |
| dresa de domici                                                                                                    | iliu:                                                                                                    |                                          |                                                 | 13. Indet*                                                                                                    |                   |              |  |
| 12. Localitatea *                                                                                                    |                                                                                                    |                                          |                                                 | Selectati                                                                                                    |                   |              |  |
| 14. Str. *                                                                                                    |                                                                                                    |                                          |                                                 | 15. Nr. *                                                                                                    |                   |              |  |
| 16 81                                                                                                    |                                                                                                    | 17. 5                                    |                                                 |                                                                                                    |                   | 15.1-        |  |
| 16. Bloc                                                                                                    |                                                                                                    | 17. Scara                                |                                                 | 18. Etaj                                                                                                    |                   | 19. Ap.      |  |
|                                                                                                    |                                                                                                    | 21 Data inscrime t                       |                                                 |                                                                                                    |                   |              |  |
| 20. Telefon *                                                                                                    |                                                                                                    | 36 11 3031                               |                                                 | 22 C 11 A                                                                                                    |                   |              |  |
|                                                                                                    |                                                                                                    | 20.11.2021                               | Ē                                               | 22. Email *                                                                                                    |                   |              |  |
|                                                                                                    |                                                                                                    | 20.11.2021                               | Ē                                               | 22. Email *                                                                                                    |                   |              |  |
| Tip cerere* :<br>Inscriere memb                                                                                                    | bru (cadru activ MAI)                                                                                                    | 20.11.2021                               | Ð                                               | 22. Email *                                                                                                    |                   |              |  |
| Tip cerere" :<br>Inscriere memb                                                                                                    | bru (cadru activ MAI)                                                                                                    | 20.11.2021                               | Ē                                               | 22. Email                                                                                                    |                   |              |  |
| Tip cerere* :<br>Inscriere memb<br>and inscriere 30<br>ana cotizație 120<br>De acord cu plata                                                                                                    | bru (cadru activ MAI)                                                                                                    | 20.11.2021                               | ele financiare pe statu                         | 22. Email *                                                                                                    |                   |              |  |
| Tip cerere* :<br>Inscriere memb<br>atà inscriere 30<br>atta cotizație 120<br>] De acord cu plata                                                                                                    | bru (cadru activ MAI)<br>e taxelor mentjonate prin banca                                                                                                   | 20.11.2021                               | ele financiare pe statu                         | I de plată                                                                                                    |                   |              |  |
| Tip cerers* :<br>Inscriere memb<br>aud inscriere 30<br>aus cottragie 120<br>De acord cu plota<br>kocumente nece:                                                                                                    | bru (cadru activ MAI)<br>a taxelor mentionate prin banci<br>sare:                                                                                          | 26.11.2021                               | ele financiare po statu                         | I de plată                                                                                                    |                   |              |  |
| Tip cerere" :<br>Inscriere memb<br>axà inscriere 30<br>axà cottrage 120<br>De acord cu plata<br>De acord cu plata<br>Decumente nece:<br>Copie carte de in<br>Alegeți fișierul                                            | bru (cadru activ MAI)<br>a taxelor mentjonate prin band<br>isare:<br>ndentitate<br>Niciun fisier ales                                                      | 26.11.2021                               | ele financiare pe statu                         | I de plată                                                                                                    |                   |              |  |
| Tip cerers* :<br>Inscriere memb<br>and inscriere 30<br>ana cottragie 120<br>De acord cu plata<br>Xocumente nece:<br>Copie carte de in<br>Alegeți fisierul                                                                | bru (cadru activ MAI)<br>e taxelor menționate prin bancă<br>sare:<br>ndentitate<br>Niciun fișier ales                                                      | 20.11.2021                               | ele financiare pe statu                         | I de plată                                                                                                    |                   |              |  |
| Tip cerere" :<br>Inscriere memb<br>aud inscriere 30<br>aux cottrage 120<br>De acord cu plata<br>Jocumente nece:<br>Copie carte de ir<br>Alegeți fișierul                                                                 | bru (cadru activ MAI)<br>a taxelor mentionate prin banca<br>sare:<br>ndentitate<br>Niciun fișier ales                                                      | 20.11.2021                               | ale financiare pe statu                         | i de plată                                                                                                    |                   |              |  |
| Tip cerere* :<br>Inscriere memb<br>ad inscriere 30<br>ana cottzație 120<br>De acord cu plata<br>Documente nece:<br>Copie carte de in<br>Alegeți fișierul<br>Document care s<br>Alegeți fișierul                          | bru (cadru activ MAI)<br>a taxelor mentionate prin banci<br>isare:<br>ndentitate<br>Niciun fisier ales<br>sa ateste calitatea de cad<br>Niciun fisier ales | k/casierie / reținerea de către organe   | ele financiare pe statu                         | I de plată                                                                                                    |                   |              |  |
| Tip cerere" :<br>Inscriere memb<br>aud inscriere 30<br>aux cottrage 120<br>De acord cu plata<br>Jocumente nece:<br>Copie carte de in<br>Alegeți fișierul<br>Document care s<br>Alegeți fișierul                          | bru (cadru activ MAI)<br>a taxelor mentjonate prin banca<br>sare:<br>ndentitate<br>Niciun fișier ales<br>sa ateste calitatea de cad<br>Niciun fișier ales  | L/ casierie / refinerea de câtre organe  | ele financiare pe statu                         | i de plată                                                                                                    |                   |              |  |
| Tip cerere* :<br>Inscriere memb<br>ad inscriere 30<br>ana cotizație 120<br>De acord cu plata<br>Nocumente nece:<br>Copie carte de in<br>Alegeți fișierul<br>Document care s<br>Alegeți fișierul                          | bru (cadru activ MAI)<br>a taxelor mentjonate prin banci<br>isare:<br>ndentitate<br>Niciun fișier ales<br>sa ateste calitatea de cad<br>Niciun fișier ales | Lo. 11.2021                              | ele financiare pe statu                         | I de plată                                                                                                    |                   |              |  |
| Tip cerere" :<br>Inscriere memb<br>aud inscriere 30<br>aux cottragie 120<br>De acord cu plota<br>Documente nece:<br>Copie carte de ir<br>Alegeți fișierul<br>Document care s<br>Alegeți fișierul                         | bru (cadru activ MAI)<br>a taxelor mentionate prin banc2<br>sare:<br>ndentitate<br>Niciun fișier ales<br>sa ateste calitatea de cad<br>Niciun fișier ales  | L/ casierie / reținerea de câtre organe  | ele financiare po statu                         | I de plată                                                                                                    |                   |              |  |
| Tip cerere* :<br>Inscriere memb<br>and inscriere 30<br>and inscriere 30<br>and cotizație 120<br>] De acord cu plota<br>De acord cu plota<br>Copie carte de in<br>Alegeți fisierul<br>Document care s<br>Alegeți fisierul | bru (cadru activ MAI)<br>a taxelor mentionate prin band<br>isare:<br>indentitate<br>Niciun fisier ales<br>sa ateste calitatea de cad<br>Niciun fisier ales | s / casierie / reținerea de către organi | sie financiare pe statu                         | I do plată                                                                                                    |                   |              |  |
| Tip cerere* :<br>Inscriere memb<br>and inscriere 30<br>ana cottzație 120<br>] De acord cu plata<br>Documente nece:<br>Copie carte de ir<br>Alegeți fișierul<br>Document care s<br>Alegeți fișierul                       | bru (cadru activ MAI)<br>a taxelor mentionate prin banc2<br>sare:<br>ndentitate<br>Niciun fișier ales<br>sa ateste calitatea de cad<br>Niciun fișier ales  | Lo. 11.2021                              | ele financiare po statu                         | I de plată                                                                                                    |                   |              |  |
| Tip cerere* :<br>Inscriere memb<br>and inscriere 30<br>and inscriere 30<br>and cottragie 120<br>De acord cu plata<br>Jocumente nece:<br>Copie carte de in<br>Alegeti fisierul<br>Document care s<br>Alegeti fisierul     | bru (cadru activ MAI)<br>a tassior mentionate prin band<br>isare:<br>ndentitate<br>Niciun fișier ales<br>sa ateste calitatea de cad<br>Niciun fișier ales  | Lo. 11.2021                              | Be acord cu tu                                  | i de plată                                                                                                    |                   |              |  |
| Tip cerere* :<br>Inscriere memb<br>ad inscriere 30<br>ana cottzație 120<br>De acord cu plata<br>Xocumente nece:<br>Copie carte de in<br>Alegeți fișierul<br>Document care s<br>Alegeți fișierul                          | bru (cadru activ MAI)<br>a taxelor mentjonate prin banci<br>isare:<br>ndentitate<br>Niciun fișier ales<br>sa ateste calitatea de cad<br>Niciun fișier ales | Les II. 2021                             | ele financiare po statu ele financiare po statu | I de plată                                                                                                    |                   |              |  |
| Tip cerere* :<br>Inscriere memb<br>axà inscriere 30<br>axà nottrage 120<br>De acord cu plata<br>Documente nece:<br>Copie carte de in<br>Alegeți fisierul<br>Document care s<br>Alegeți fisierul<br>- câmpuri obliga      | bru (cadru activ MAI)<br>a taxelor mentjonate prin bancă<br>sare:<br>ndentitate<br>Niciun fișier ales<br>sa ateste calitatea de cad<br>Niciun fișier ales  | lru activ                                | Be acord cu ta     Iermeni                      | i de plată i de plată |                   |              |  |

Completarea formularului se face astfel:

- 1. Se selectează:
  - județul aferent locului de muncă
  - locul de muncă din cadrul județului selectat
  - regiunea unde se dorește transmiterea cereri
- 2. Intruduceți datele dvs. personale împreună cu adresa de domiciliu.

Atenție adresa de email trebuie sa fie validă deoarece pe această adresă se va transmite codul de validare a cereri dvs. iar după validare veți primi cererea de înscriere completată în format pdf.

3. Selectați tipul cererii de înscriere/reînscriere conform cu statul dumneavoastră cadru activ, pensionar MAI sau membru simpatizant.

| Tip cerere" :                       |   |
|-------------------------------------|---|
| İnscriere membru (cadru activ MAI)  | Ý |
| Cadre active                        |   |
| Inscriere membru (cadru activ MAI)  |   |
| Reinscriere (cadru activ MAI)       |   |
| Pensioanari MAI                     |   |
| Inscriere pensionar (MAI)           |   |
| Reinscriere pensionar (MAI)         |   |
| Simpatizant                         |   |
| Inscriere simpatizant               |   |
| Renscriere simpatizant              |   |
| Alegeri nijerun i Nicion nijer ales |   |
|                                     |   |

- 4. Bifați că sunteți de acord cu plata taxelor de înscriere și a cotizației prin bancă, casierie sau reținerea acestora de către organele financiare pe statul de plată.
- 5. Atașați documentele solicitate în funcție de tipul cereri selectate la pct. 3, dați click pe butonul *Semnătura dvs.*, semnați și salvați semnătura cu butonul *Salvează*

| Semnätura dvs.                                                   |
|------------------------------------------------------------------|
|                                                                  |
|                                                                  |
|                                                                  |
|                                                                  |
| Salvează Șterge                                                  |
| De acord cu termenii și condițiile<br><u>Termeni și condiții</u> |

- 6. Bifați că sunteți de acord cu termenii și condițiile de prelucrare și transmitere a datelor dvs. cu caracter personal prin intermediul acestui site.
- 7. Înregistrare cerere:
  - dați click pe butonul Înregistrare

| ÷. | - campuri obligatorii |
|----|-----------------------|
| 1  |                       |
| (  | Inregistrare          |
|    |                       |

- așteptați transmiterea codului la adresa de email introdusă de dvs. până la apariția casetei de validare.

- câmpuri obligatorii

| $\geq$ | Se | transmite | e-mailul | de | confirmare |  |
|--------|----|-----------|----------|----|------------|--|
|--------|----|-----------|----------|----|------------|--|

- introduceți codul de validare primit prin email în casetă și dați click pe butonul Validare

| Introduceti codul transmis la e-mail:<br>test@yahoo.com<br>Codul de validare | Inregistra                   | are cerere                  |       |
|------------------------------------------------------------------------------|------------------------------|-----------------------------|-------|
| Codul de validare           VALIDARE         CANCE                           | Introduceti codul<br>test@ya | transmis la e-ma<br>hoo.com | il:   |
| VALIDARE CANCE                                                               | Codul de validare            |                             |       |
|                                                                              |                              | VALIDARE                    | CANCE |

- așteptați înregistrarea cererii

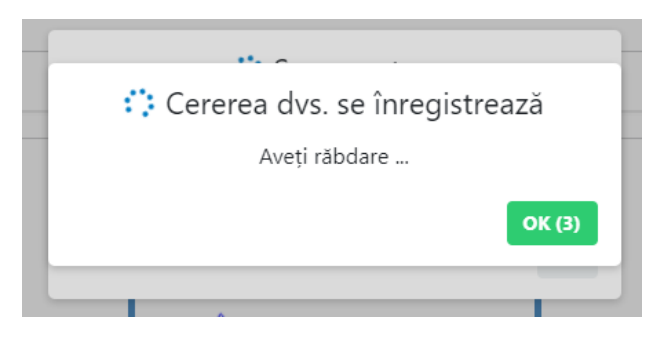

și transmiterea cererii în format pdf prin email către dvs. și către regiunea la care ați solicitat

înscrierea/reînscrierea ca membru.

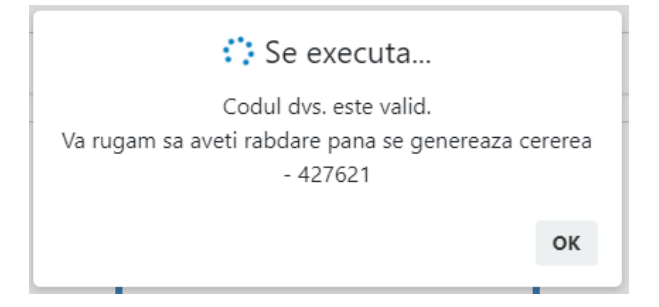

După transmiterea cererii formularul se reinițializează.

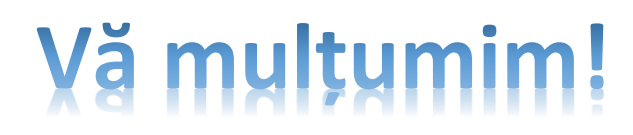